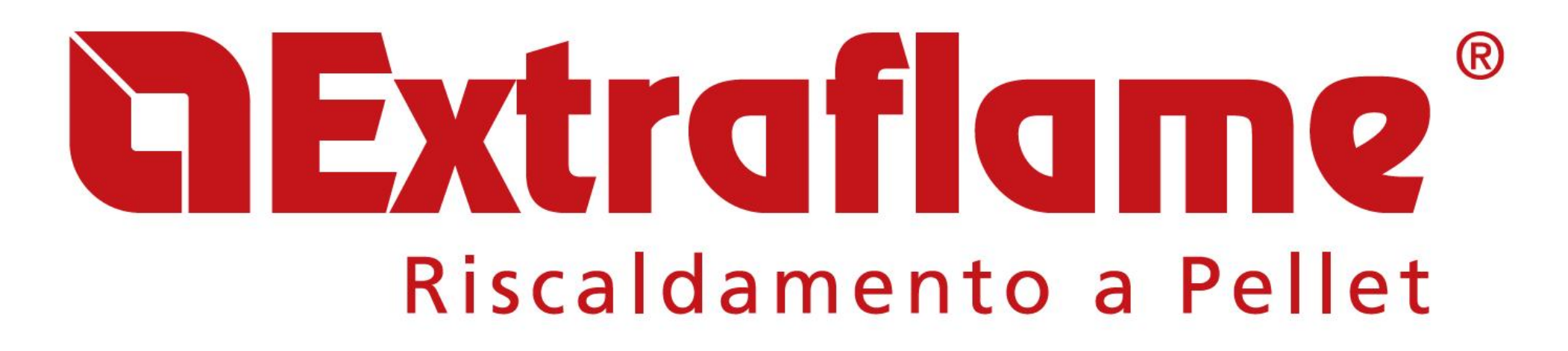

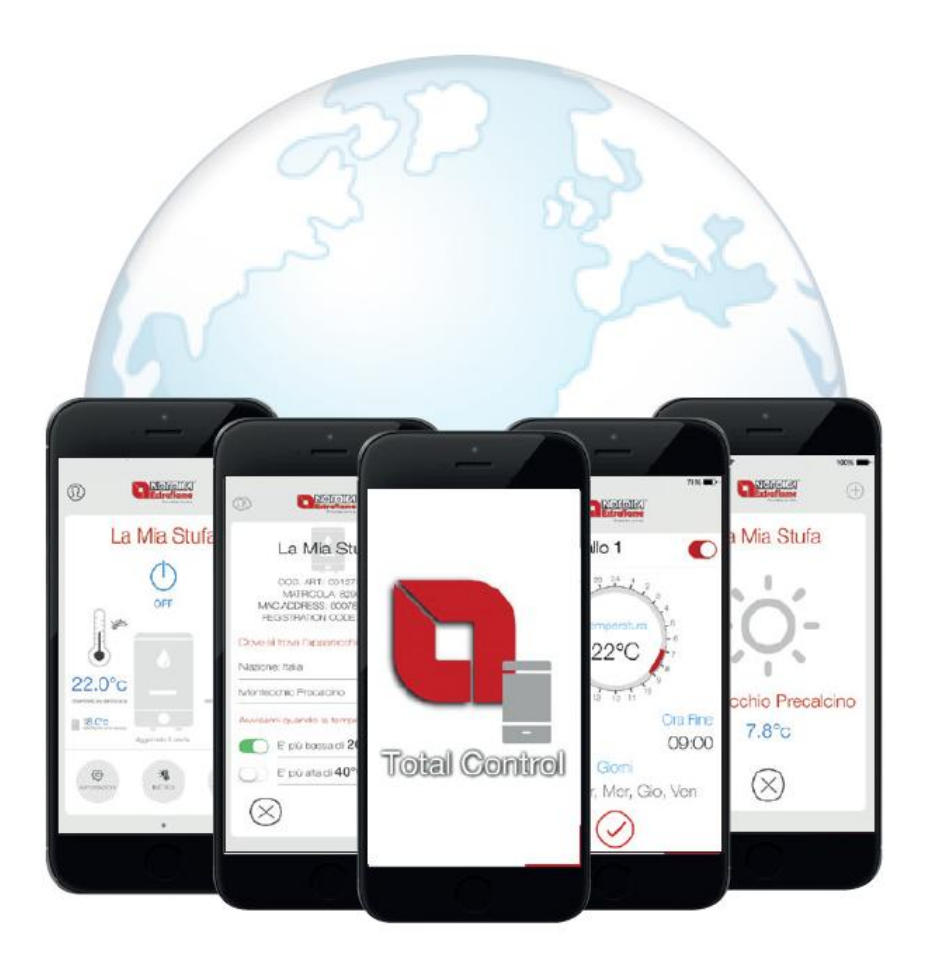

NÁVOD K POUŽITÍ WIFI MODULU A APLIKACE TOTAL CONTROL

CZ

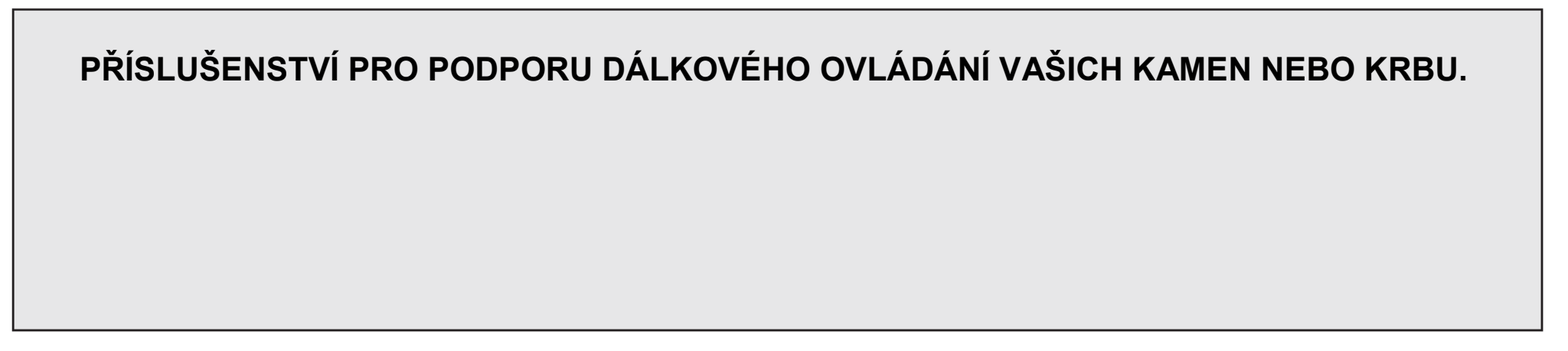

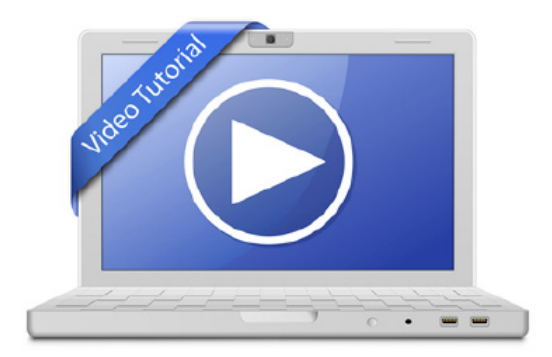

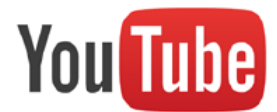

www.youtube.com

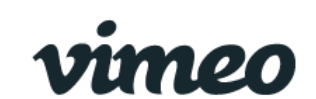

www.vimeo.com

Hledat:

**Total Control Extraflame** 

#### **APLIKACE TOTAL CONTROL**

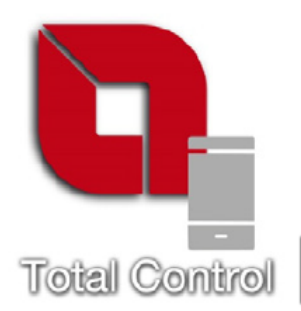

TOTAL CONTROL je aplikace, která umožňuje vzdálené monitorování a správu produktů La Nordica-Extraflame prostřednictvím chytrého telefonu nebo tabletu za přítomnosti připojení k domácímu internetu.

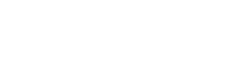

Download on the App Store Soogle play

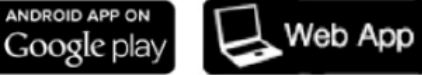

https://totalcontrol.extraflame.it/

| FUNKCE:                                                                                             | iOS          | Android      | Web          |
|----------------------------------------------------------------------------------------------------|--------------|--------------|--------------|
| Zapalování a vypínání kamen                                                                         | $\checkmark$ | $\checkmark$ | $\checkmark$ |
| Kontrola stavu zařízení v reálném čase                                                              | $\checkmark$ | $\checkmark$ | $\checkmark$ |
| Nastavení výkonu a chodu zařízení                                                                   | $\checkmark$ | $\checkmark$ | $\checkmark$ |
| Nastavení teploty vody (pro teplovodní produkty) nebo teploty prostředí (pro teplovzdušné produkty) | $\checkmark$ | $\checkmark$ | $\checkmark$ |
| Nastavení týdenního programování                                                                    | $\checkmark$ | $\checkmark$ | $\checkmark$ |
| Aktuální teploty snímaná kamny                                                                      | $\checkmark$ | $\checkmark$ | $\checkmark$ |
| Stav kamen                                                                                          | $\checkmark$ | $\checkmark$ | $\checkmark$ |
| Ovládání více produktů                                                                              | $\checkmark$ | $\checkmark$ | $\checkmark$ |
| Teplota v lokalitě kamen (počasí)                                                                   | $\checkmark$ | $\checkmark$ | $\checkmark$ |
| Nabídka Menu v 17 jazycích                                                                          | $\checkmark$ | $\checkmark$ | $\checkmark$ |
| Oznámení "Push" notifikace                                                                          | $\checkmark$ | $\checkmark$ | -            |

## TECHNICKÁ SPECIFIKACE

| Frekvence                          | WiFi                                         |
|------------------------------------|----------------------------------------------|
| Výkon                              | 17,6 DBm                                     |
| Rozměry (D x Š x V)                | 94 x 57 x 30 mm                              |
| Hmotnost                           | 74 g                                         |
| Montážní poloha                    | Libovolná                                    |
| Stupeň krytí ve verzi s konektorem | IP 21                                        |
| Vstupní napětí                     | 12V DC (prostřednictvím napájecího adaptéru) |
| Spotřeba                           | 0,4 W                                        |
| Seriový standard                   | TTL                                          |
| Pracovní teplota prostředí         | Mezi 0° a 50°C                               |
| Rozsah frekvence                   | 2,4 GHz ~ 2,5 GHz (2400 M ~ 2483,5 M)        |
| WiFi sítě nesmí být smíšeného typu |                                              |

## **BALENÍ OBSAHUJE:**

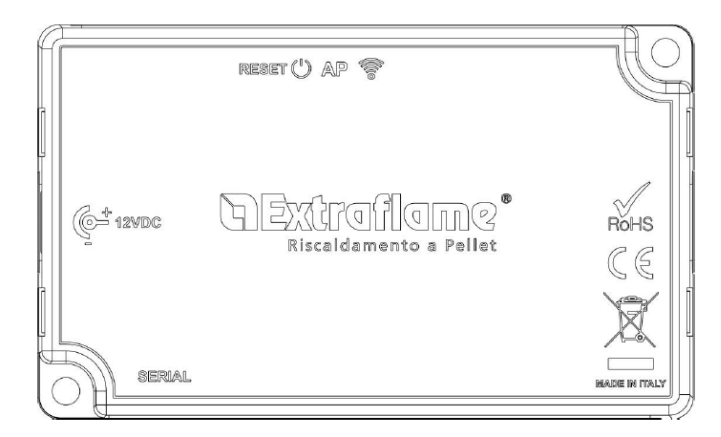

1x WiFi modul

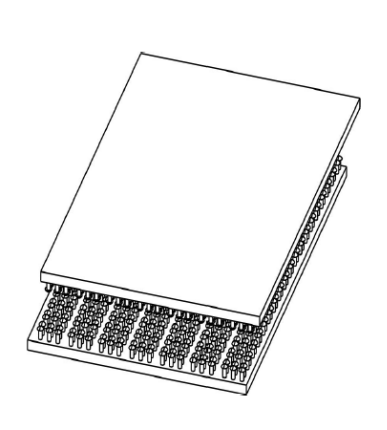

samolepící suchý zip

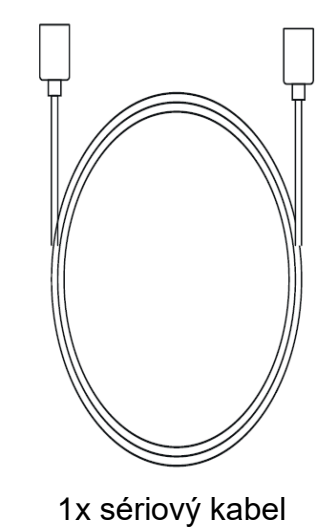

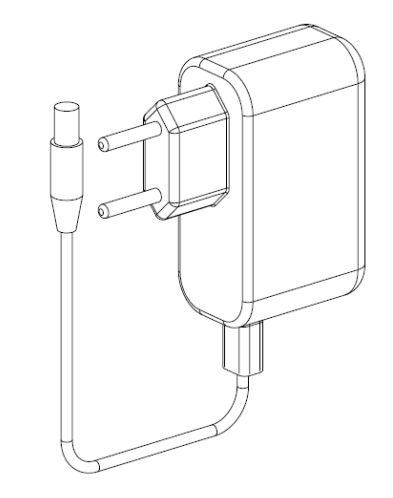

1x napájecí adaptér

## LOGIKA A VÝZNAMY

- 1. Zelená LED Napájení
- 2. Modrá LED Přístupový bod
- 3. Žlutá LED Internet
- 4. Žlutá LED Vzdálený server
- 5. Spojení s kamny (sériový kabel)
- 6. Napájecí konektor
- 7. Tlačítko Reset

# PROHLÁŠENÍ EU

Výrobce MICRONOVA s.r.l. prohlašuje, že typ rádiového zařízení NAVEL 2.0 vyhovuje následujícím směrnicím:

RED 2014/53 / EU; ROHS 2011/65 / EC; WEEE 2012/19 / EU

Plné znění prohlášení je k dispozici na následující adrese:

www.micronovasrl.com/tecnologie/iotagua/

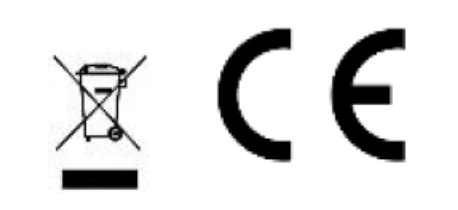

6

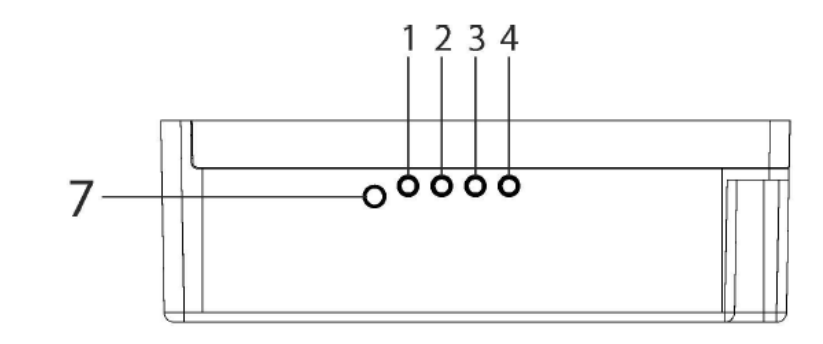

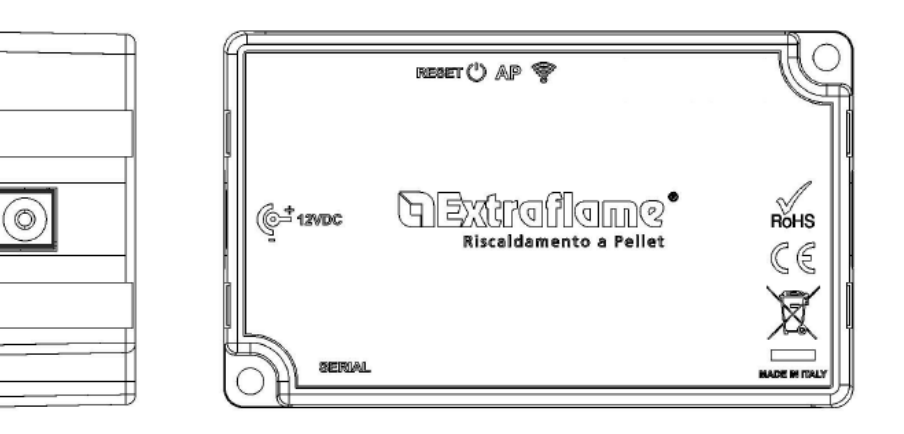

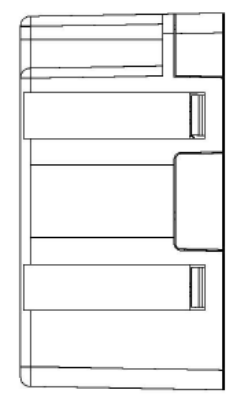

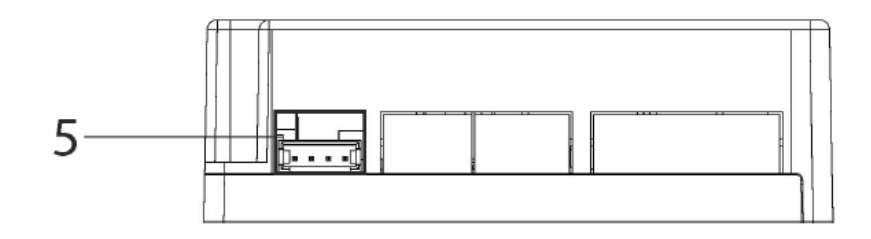

- \* Dodávaný napájecí zdroj v sadě odpovídá směrnici EN 60950-1 a má následující vlastnosti:
- SELV (velmi nízké bezpečnostní napětí);
- Chráněno proti zkratu a přepětí;
- Omezený zdroj energie (LPS s nízkou spotřebou energie)

## SCHÉMA ZAPOJENÍ

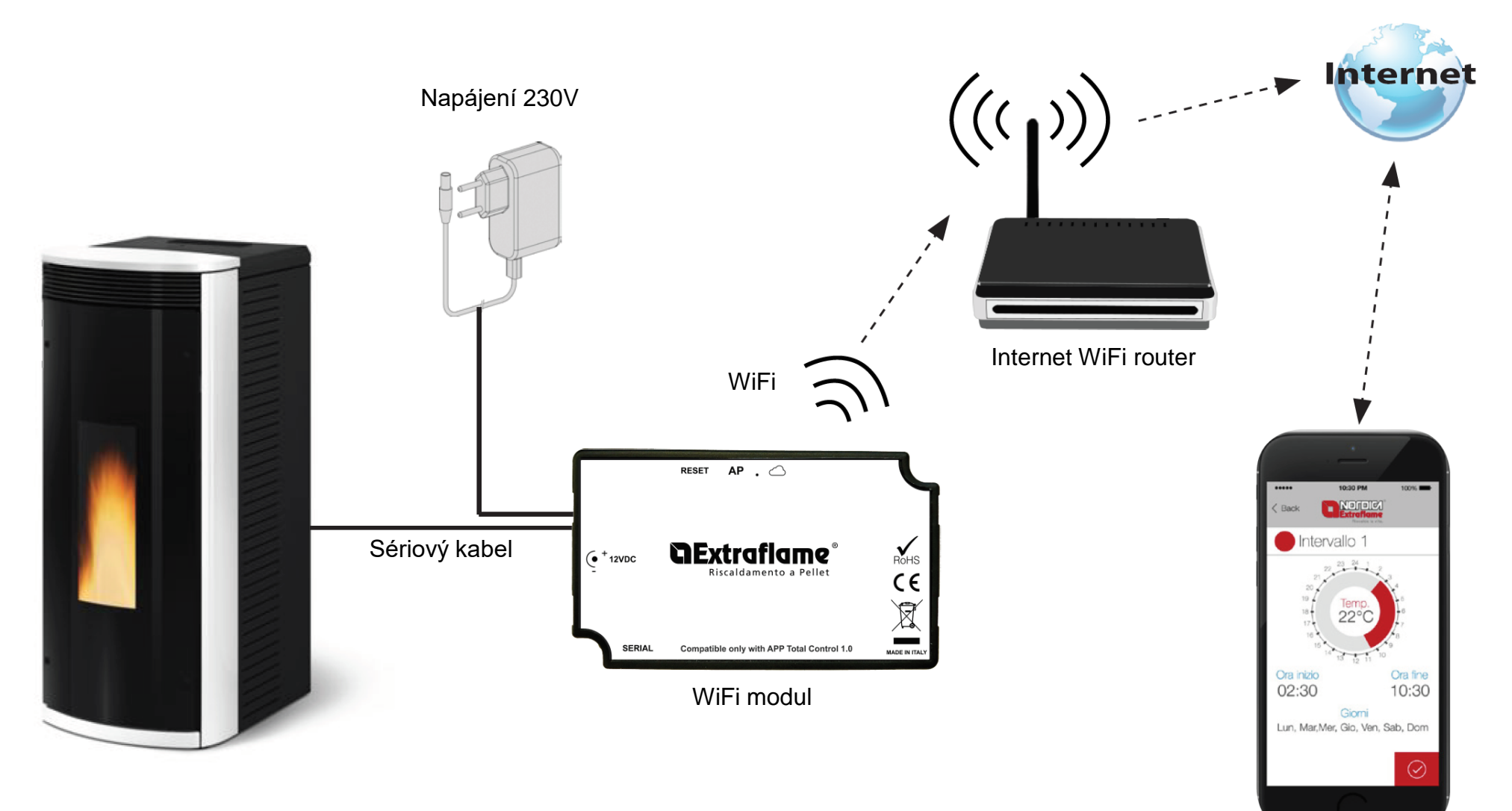

Aplikace Total Control

## PŘIPOJENÍ A KONFIGURACE WIFI MODULU

- 1. Připojte modul ke kamnům a přívodu elektrické energie.
- Restartujte modul stisknutím tlačítka "RESET" na 2 sekundy. Počkejte, až se rozsvítí kontrolka "Přístupový bod" (LED kontrolka 2). (viz. Logika a významy)
- Připojte se k WiFi modulu pomocí počítače, tabletu nebo chytrého telefonu. Síť je volně přístupná a slouží pouze k nastavení modulu. Po nakonfigurování tato síť zmizí.

Síť lze identifikovat podle názvu "Extraflame-Wifi\_" následovaného MAC ADRESOU uvedenou na štítku modulu WiFi (viz příklad na obrázku vedle).

(Štítek na zadní straně modulu Wifi)

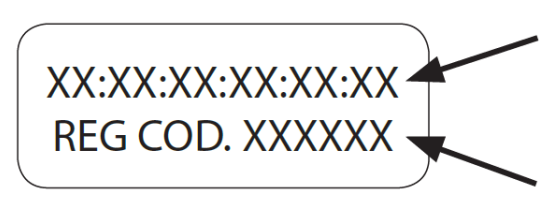

Příklad označení MAC adresy WiFi modulu

Příklad registračního kódu WiFi modulu

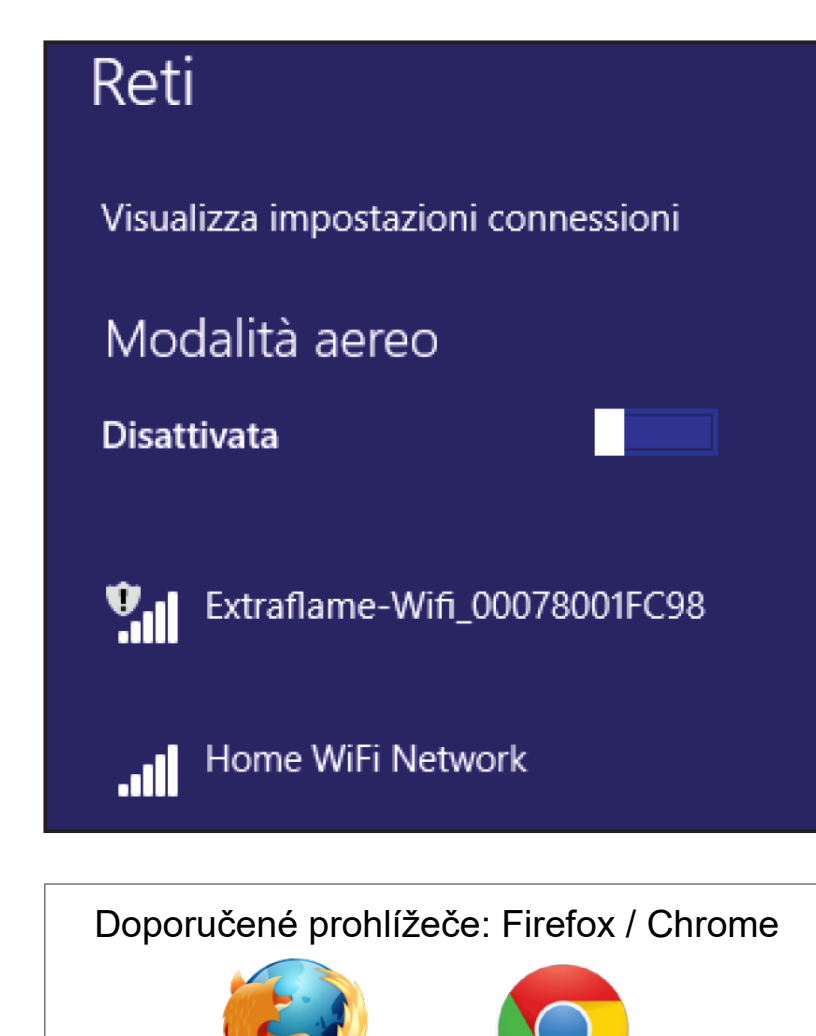

4. Po připojení k síti otevřete internetový prohlížeč a připojte se k IP adrese 192.168.1.1 (do adresního řádku napište 192.168.1.1); zobrazí se následující stránky s některými informacemi o modulu.

# The second second secon

| <u>Status</u>                       | Current configuration:            |
|-------------------------------------|-----------------------------------|
| <u>WiFi</u><br><u>Configuration</u> | Mode: Access Point                |
|                                     | SSID:Extraflame_wifi_240AC48AA340 |
|                                     | BSSID: 240AC48AA340               |
|                                     | Channel: 1                        |
|                                     | Security:Open                     |

5. Klikněte na konfiguraci WiFi sítě (WiFi Configuration)

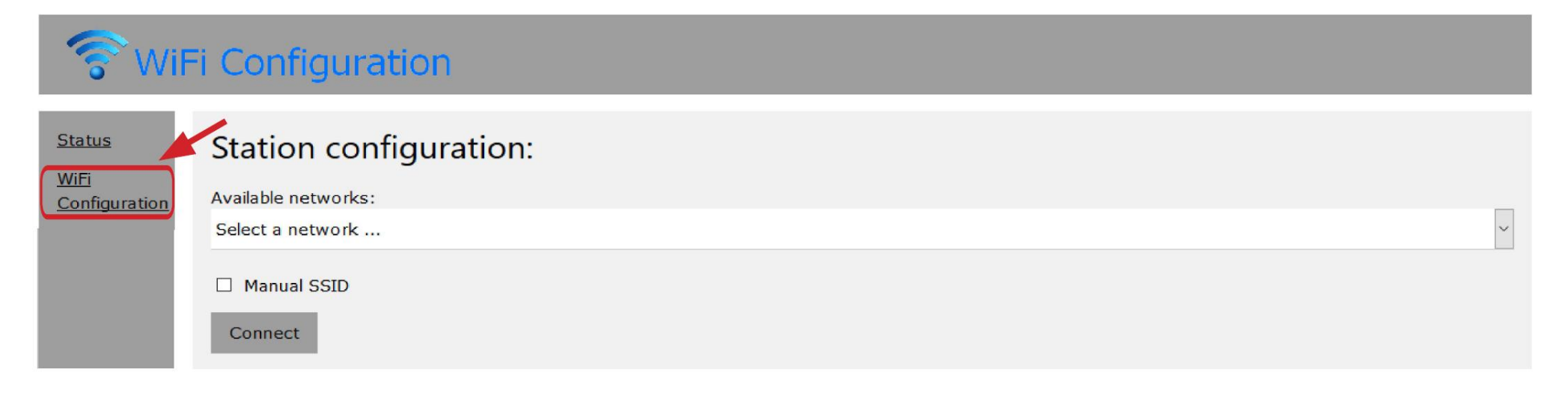

6. Zobrazí se tato stránka, kde se zobrazí seznam dostupných WiFi sítí.

Zvolte Vaší domácí WiFi síť a zadejte heslo.

| 🛜 WiF                                         | i Configuration        |
|-----------------------------------------------|------------------------|
| <u>Status</u><br>WiFi<br><u>Configuration</u> | Station configuration: |
|                                               | ☑ Manual SSID<br>SSID: |
|                                               | Password:<br>Connect   |

V případě skryté sítě zaškrtněte "Manual SSID" a zadejte přesný název sítě a stiskněte "Connect".

7. Jakmile vyberete síť a zadáte heslo, klikněte na připojení, po několika sekundách se zobrazí následující okno se zprávou:

Tato zpráva naznačuje, že připojení bude ztraceno, protože od tohoto okamžiku se WiFi modul restartuje jako klient připojený k domácímu routeru; volně dostupná WiFi síť použitá pro konfiguraci zmizí.

Používaný počítač / tablet / chytrý telefon se znovu připojí k domácí síti a internetu, což uživateli umožní pokračovat ve stahování / konfiguraci aplikace produktu.

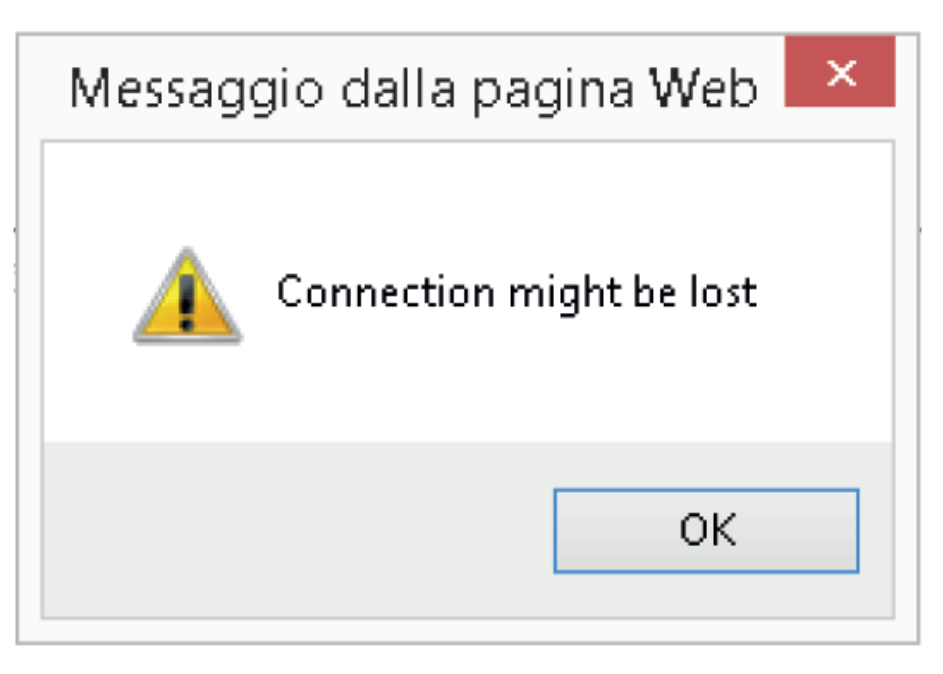

Poznámka: Po úspěšném dokončení konfigurace se po několika sekundách musí rozsvítit následující LED kontrolky:

"Internet" a "Vzdálený server".

V případě, že po dobu delší než 60 sekund bliká pouze kontrolka "Internet" (LED kontrolka 3), byla konfigurace neúspěšná (heslo sítě nebylo zadáno správně). Zopakujte konfiguraci od kroku 1 a zkontrolujte, zda jsou všechna data zadána správně.

# **REGISTRACE UŽIVATELE V APLIKACI TOTAL CONTROL**

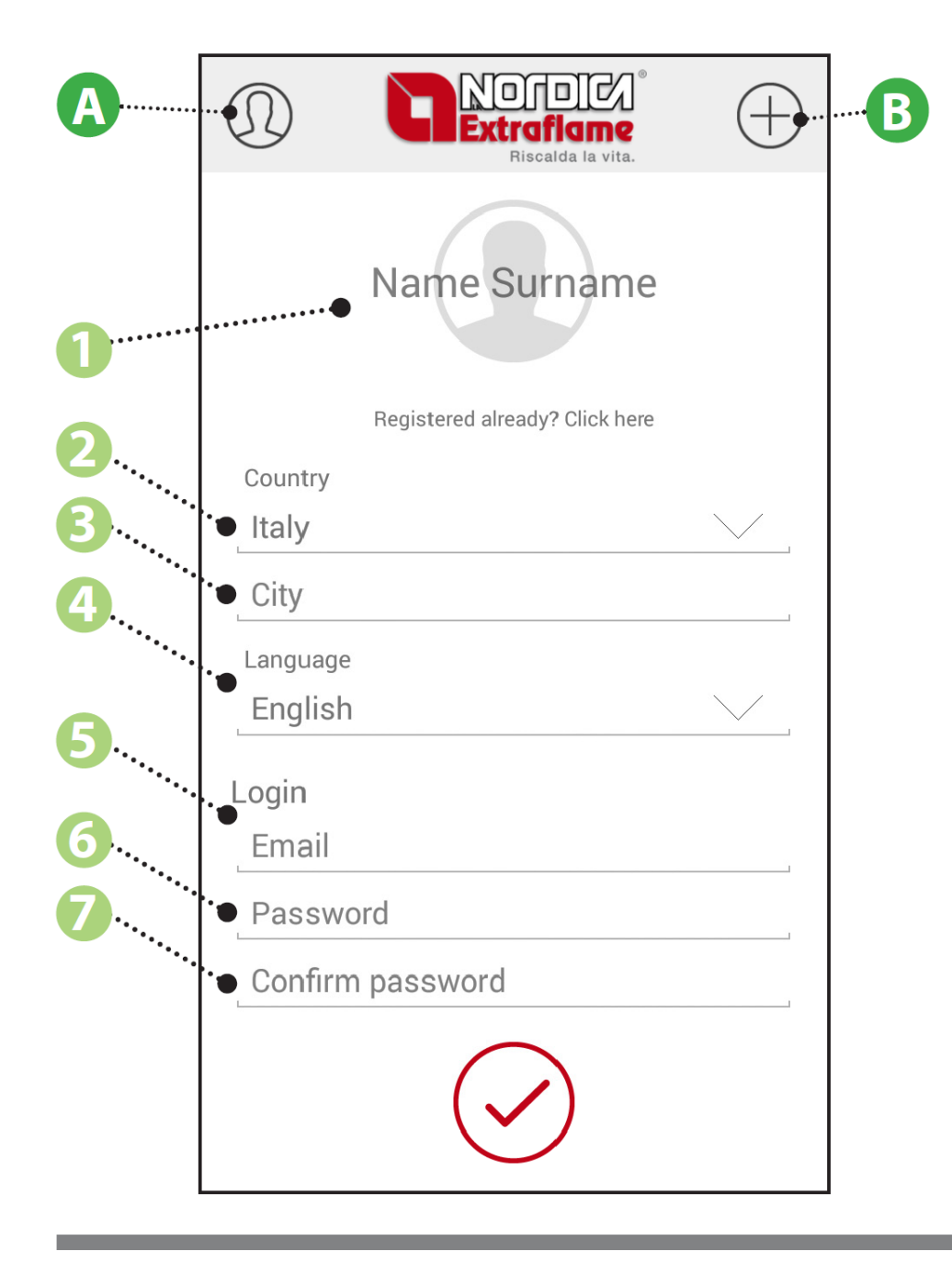

| Α   | Přístup pro registraci uživatele                                                                                                    |  |
|-----|----------------------------------------------------------------------------------------------------|--|
| В   | Přístup pro registraci produktu                                                                                                    |  |
| 1   | Zadání jména a příjmení uživatele                                                                                                    |  |
|     | Pokud jste již registraci provedli a změnili telefon, klikněte<br>na řádek " <b>Registered already? Click here</b> " a zadejte<br>přímo uživatelské jméno (email) a přístupové heslo.                                                                                      |  |
| 2   | Výběr země registrovaného uživatele                                                                                                    |  |
| 3   | Vložení města bydliště                                                                                                    |  |
| 4   | Výběr požadovaného jazyka                                                                                                    |  |
| 5   | Vložte e-mail uživatele. E-mail bude sloužit jako<br>uživatelské jméno, které klient použije pro přístup k<br>aplikaci. Během počáteční registrace bude zaslán<br>potvrzovací e-mail pro ověření zadané e-mailové adresy.<br>(pokud e-mail nedorazí, ověření se nepodaří). |  |
| 6-7 | Heslo zvolené uživatelem ve spojení s e-mailovou<br>adresou pro přístup kaplikaci a následné potvrzení<br>hesla                                                                                                    |  |

### **REGISTRACE PRODUKTU V APLIKACI TOTAL CONTROL**

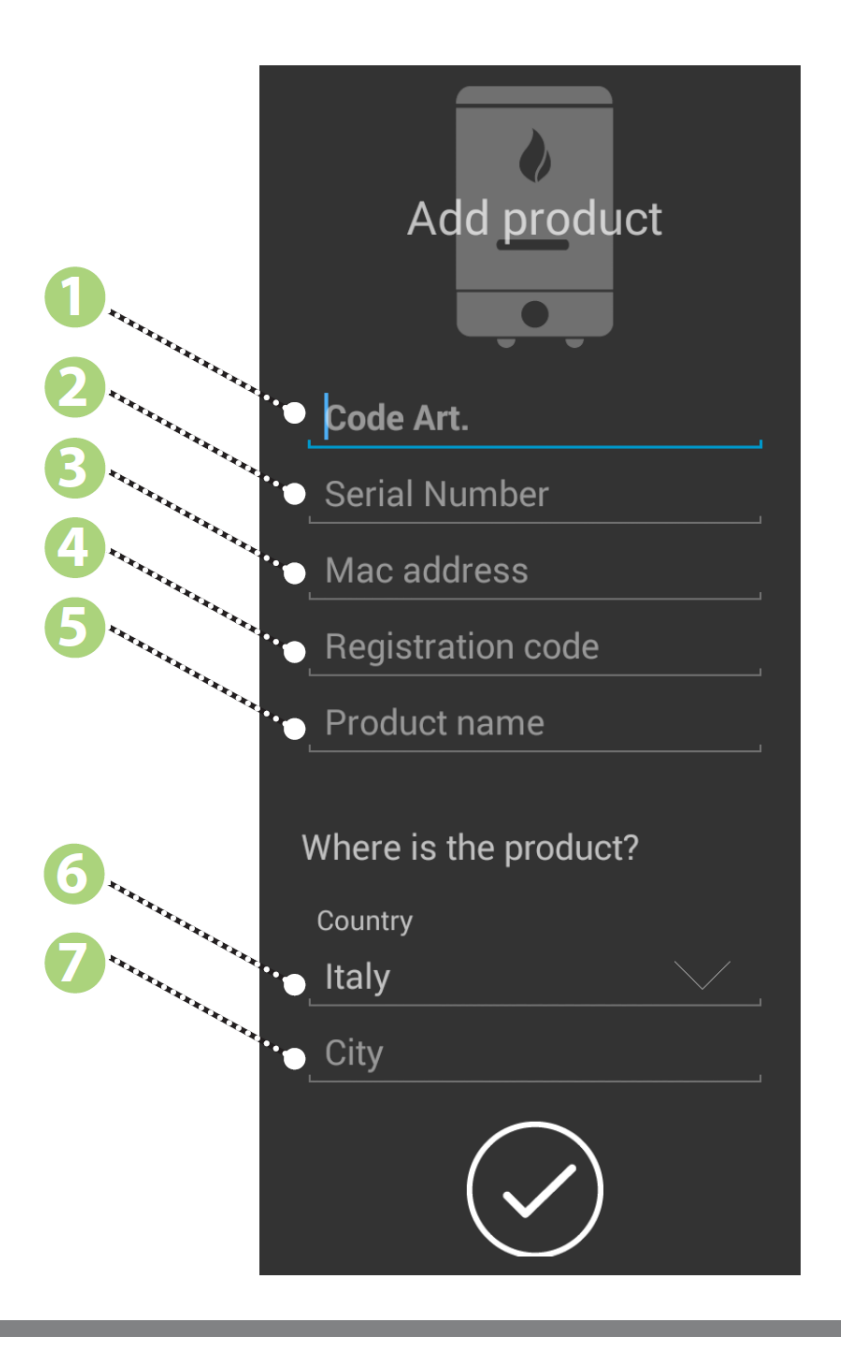

| 1 | Zadejte produktový kód kamen<br>(štítek na zadní straně kamen)                          |
|---|-----------------------------------------------------------------------------------------|
| 2 | Zadejte sériové číslo kamen<br>(štítek na zadní straně kamen)                           |
| 3 | Vložte MAC adresu WiFi modulu.<br>(Zadní štítek WiFi modulu - "XX: XX: XX: XX: XX: XX") |
| 4 | Vložte registrační kód WiFi modulu.<br>(Zadní štítek WiFi modulu - "CODE REG. xxxxxx")  |
| 5 | Vložte název kamen.<br>(štítek na zadní straně kamen)                                   |
| б | Výběr země, kde je produkt instalován                                                   |
| 7 | Vložte město, kde je produkt instalován                                                 |

## ZRUŠENÍ - VYMAZÁNÍ PRODUKTU

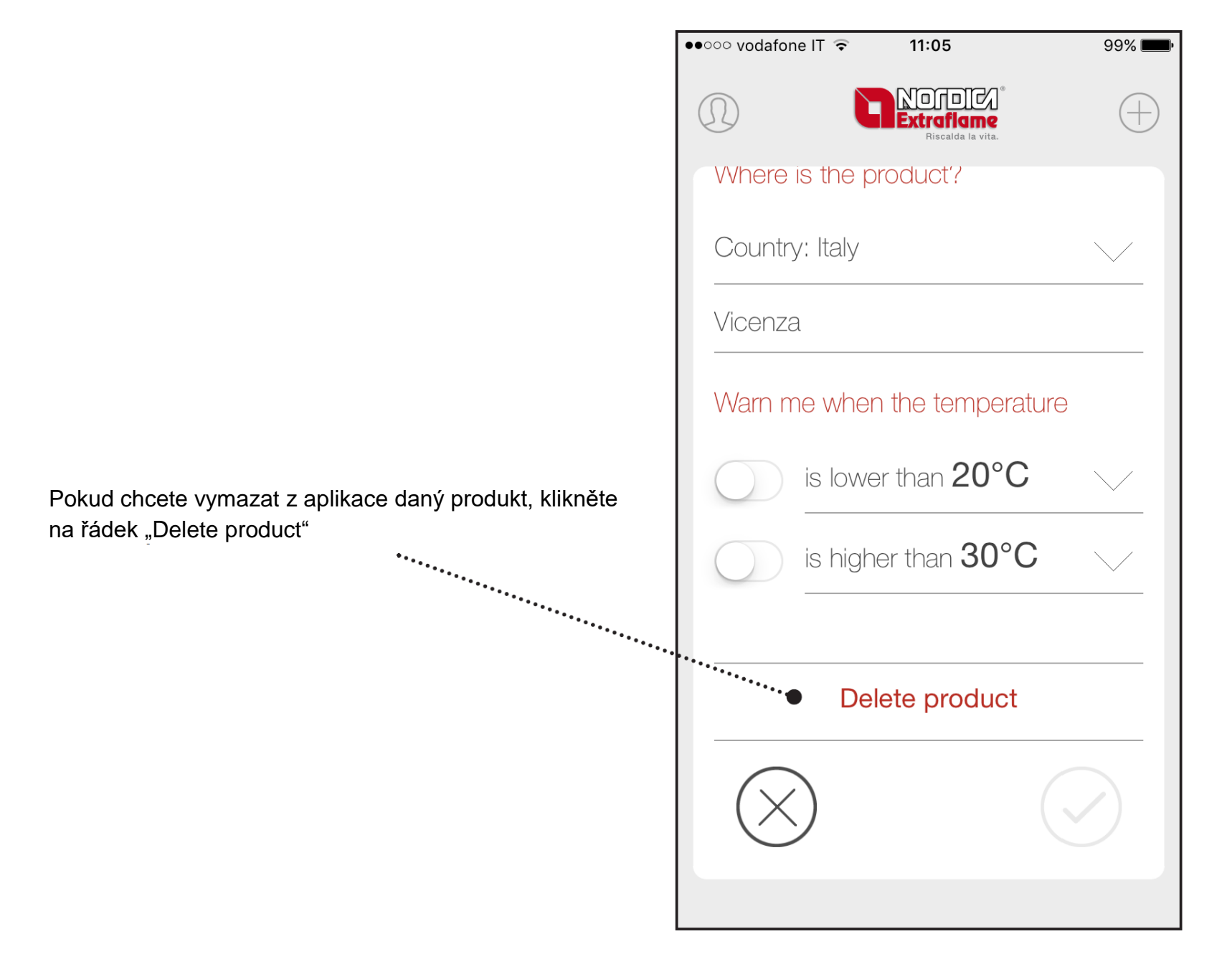

## PORUCHY A CHYBY

| PROBLÉM                                                                                      | ŘEŠENÍ                                                                               |
|----------------------------------------------------------------------------------------------|--------------------------------------------------------------------------------------|
| LED kontrolka "Internet" bliká                                                               | Zadaná nesprávná síťová ověření; restartujte modul a                                 |
|                                                                                              | proveďte postup znovu                                                                |
| LED kontrolka "Přístupový bod" se rozsvítí i poté, co je správně nakonfigurován síťový modul | Připojte napájecí zdroj (adaptér) k modulu                                           |
| Rozsvítí se pouze kontrolka "Internet" a zůstane svítit                                      | Problémy s nekompatibilitou s modemem WiFi sítě                                      |
| Aplikace nekomunikuje s WiFi modulem                                                         | Zkontrolujte internetové připojení na zařízení, kde je                               |
|                                                                                              | aplikace nainstalovaná a také WiFi modulu                                            |
| V aplikaci není možné produkt zaznamenat                                                     | Zkontrolujte zadaná data modulu (MAC adresa a                                        |
|                                                                                              | registrační kód) a kamen (produktový kód a sériové číslo)                            |
|                                                                                              | Domácí wifi síť momentálně nefunguje.                                                |
| LED kontrolky "Vzdálený server" a "Internet" nesvítí                                         | Došlo k výpadku proudu.                                                              |
|                                                                                              | Porucha domácího wifi modemu.                                                        |
| Tlačítko pro potvrzení konfigurace nereaguje                                                 | Použijte prohlížeč Firefox nebo Chrome                                               |
| LED kontrolka připojení svítí, ale LED kontrolka "Vzdálený server" bliká.                    | V domácím routeru deaktivujte "Enable WMM", nebo zvolte šifrování "TKIP" místo "AES" |

# Riscaldamento a Pellet

**Extraflame S.p.A.** Via Dell'Artigianato, 12 36030 - MONTECCHIO PRECALCINO (VI) - ITALY +39.0445.865911 - +39.0445.865912 - info@extraflame.it - www.lanordica-extraflame.com

PRO NALEZENÍ NEJBLIŽŠÍHO SERVISNÍHO STŘEDISKA KONTAKTUJTE VAŠEHO PRODEJCE NEBO NAHLÉDNĚTE NA INTERNETOVÉ STRÁNKY:

WWW.HEDE.CZ

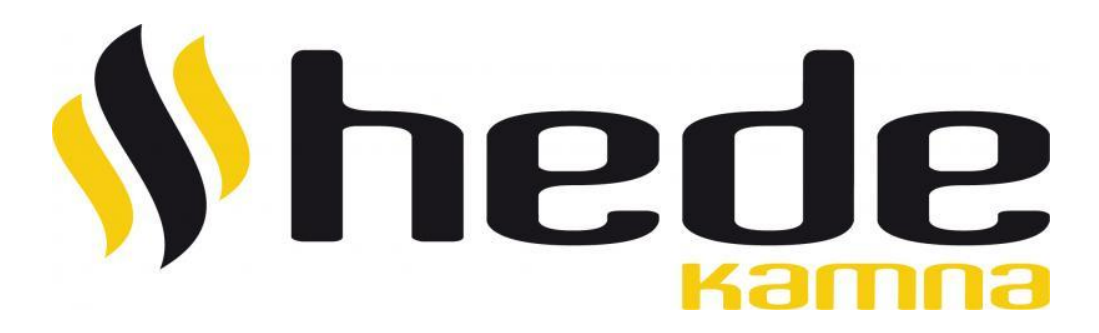

Výrobce si vyhrazuje právo měnit vlastnosti a údaje uvedené v tomto dokumentu kdykoliv a bez předchozího upozornění, za účelem zlepšení svých výrobků. Tento návod k obsluze tedy nemůže být považován za smlouvu s třetími stranami.